MAINE DEPARTMENT OF EDUCATION

### **USDA** Food

Presented by: Child Nutrition Program

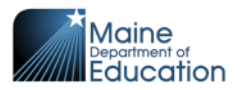

# **USDA Food program**

- The USDA program began during the Great Depression in the early 1930's.
- There was massive unemployment and hunger.
- Farms suffered from surpluses because people had no money to buy their goods.
- As a result, crops and livestock ended up having to be destroyed because no one could afford to buy them.
- In 1933, the first of many laws was established by Congress with creation of the Federal Surplus Commodities Corporation, later to be called the Commodity Credit Corporation-(CCC).
- This created loans for farms and price support for excess crops and livestock. Because times were financially very difficult, the government allowed for loan payments to be in the form of crops.
- These crops were donated to newly created domestic and international outlets, including the National School Lunch program-(NSLP)

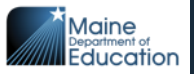

# Acronyms

- DOD- Department of Defense
- CCC-Commodity Credit Corporation
- CLOC- Cash in Lieu of commodities
- FDP- Food Distribution Program
- FFAVORS-Fresh Fruits & Vegetables Receipt System
- FNS- Food Nutrition Service
- NSLP- National School Lunch Program
- PAL- Planned Assistant Level
- SNP- School Nutrition Program
- USDA- United States Department of Agriculture

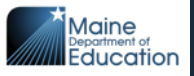

# What is PAL

- Planned Assistance Level
- PAL Entitlement is based on number of lunches claimed during the 'previous' school year x meal rate .45

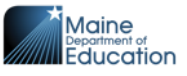

## How to use your PAL money

- USDA Foods purchase cases
- NOI (Net off Invoice) purchase raw pounds
- DOD (Department of Defense) / FFAVORS purchase fresh fruits and vegetables
- NOI and DOD are optional

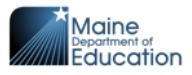

## What is the USDA Food Annual Survey

- When school districts purchase their USDA food items for the 'following' School Year.
- For SY2024-2025 the Annual Survey opened on February 12, 2024, and closed on March 8, 2024.
- The previous directors did the planning for you
- The Annual Survey comes out in the winter
  - watch the Thursday update for instructions

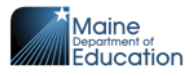

## What needs to be done next

- View Annual Survey in CNPweb
- Place monthly orders
- Monthly orders are due 1-15<sup>th</sup> of each month

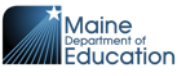

# How to view your Annual Survey

- Log into CNPweb
- Select: FDP= Food Distribution Program
- Select Program Year: 2025
- Locate Sponsor name by clicking on the 1<sup>st</sup> letter of your sponsor name/districts.
   Note: There are no districts listed as 'AOS' or 'Union'
- Click on the Sponsor "number"
- Takes you to the Sponsor Summary page. **Blue tabs**: Applications, Entitlement, Surveys, Allocations, Inventory and Orders

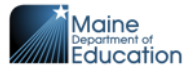

## **Select FDP**

| Program Selection |                                        |  |  |  |  |  |  |
|-------------------|----------------------------------------|--|--|--|--|--|--|
| Program Code      | Program Description                    |  |  |  |  |  |  |
| SNP               | School Nutrition Programs              |  |  |  |  |  |  |
| SFSP              | Summer Food Service Program            |  |  |  |  |  |  |
| FDP               | Food Distribution Program (USDA Foods) |  |  |  |  |  |  |
|                   |                                        |  |  |  |  |  |  |

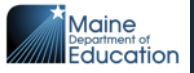

# **Select Program Year**

### **Program Year Selection**

| Program Year | Program Begin Date | Program End Date |
|--------------|--------------------|------------------|
| <u>2022</u>  | July 1, 2021       | June 30, 2022    |
| <u>2023</u>  | July 1, 2022       | June 30, 2023    |
| <u>2024</u>  | July 1, 2023       | June 30, 2024    |
| <u>2025</u>  | July 1, 2024       | June 30, 2025    |

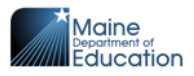

### Select sponsor name

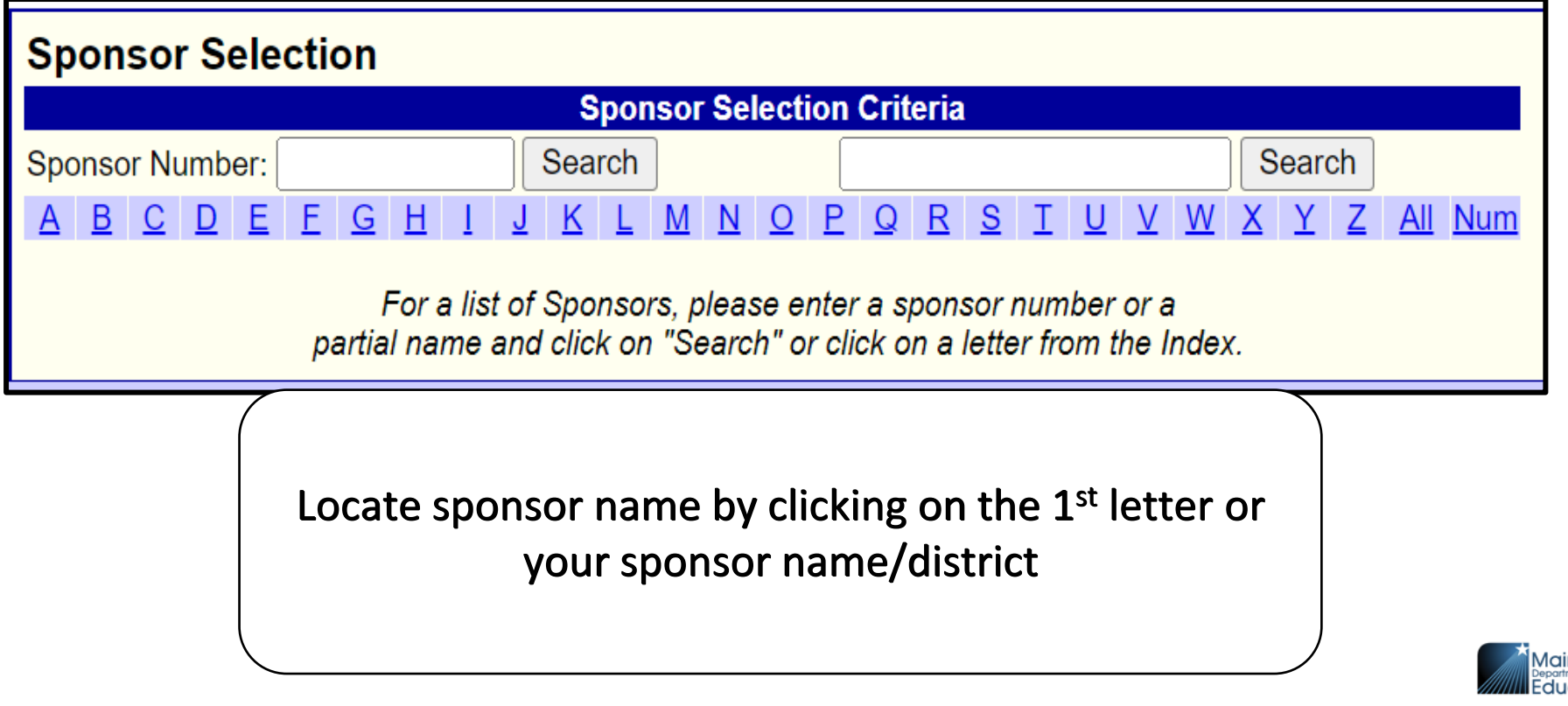

### Select sponsor number

| <u>28</u>      | Augusta Public Schools | <b>V</b> | <b>V</b> | V        |
|----------------|------------------------|----------|----------|----------|
| <u>SFSP-28</u> | Augusta Public Schools |          |          | <b>V</b> |

Click on sponsor 'number' Takes you to sponsor Summary page SFSP-1458 is to be used only for the Summer Food Program.

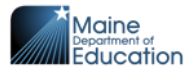

# Sponsor Summary page

- Select: Surveys
- Annual USDA Food Survey
- Select: View

| ↓ Bottom of Form<br>Sponsor Summary<br>Sponsor Info Activity |                  |               |             | Aug         | usta Publ  | ic Sch | ools 28                 |  |
|--------------------------------------------------------------|------------------|---------------|-------------|-------------|------------|--------|-------------------------|--|
| Applicatio                                                   | ns Entitlement   | Surveys       | Allocations | Inventory   | Order      | s      | Invoicing               |  |
| Survey Id                                                    | Nai              | me            | Program     | Survey Date | Due Date   | Status | Action                  |  |
| 1010                                                         | 2025 Annual USDA | A Food Survey | NSLP        | 02/12/2024  | 03/08/2024 | Fill   | <u>Edit</u> <u>View</u> |  |
| ↑ Top of Fori                                                | m                |               |             |             |            |        |                         |  |
|                                                              |                  |               |             |             |            |        |                         |  |

### **Annual Survey Results**

• 'Total Requested' column is the total cases and NOI pounds requested for the whole year.

| FDP Maine Department of Education |                                                |                                   |                             |                                |     |         |              |  |  |
|-----------------------------------|------------------------------------------------|-----------------------------------|-----------------------------|--------------------------------|-----|---------|--------------|--|--|
| Survey Results                    |                                                |                                   |                             |                                |     |         |              |  |  |
| Augusta Public Schools (28)       |                                                | Progr<br>Surve<br>Mont            | ram Year:<br>ey Name:<br>h: | 2025<br>2025 Annual<br>All     |     | l Surve | 9y           |  |  |
| Program<br>NSLP                   |                                                | Survey<br>Start Date<br>2/12/2024 |                             | Survey<br>End Date<br>3/8/2024 |     | St      | atus<br>Till |  |  |
| Product<br>Code                   | Product Desc                                   | Ent Value                         | Processing<br>Fee           | Total<br>Requested             | Adj | Fill    | Bal          |  |  |
| Category:                         | Beans                                          |                                   |                             |                                |     |         |              |  |  |
| 100359                            | BEANS BLACK CAN-<br>6/10                       | \$107.40                          | \$0.00                      | 5                              | 5   | ο       | 5            |  |  |
| 100360                            | BEANS GARBANZO<br>CAN-6/10                     | \$107.20                          | \$0.00                      | 5                              | 5   | 0       | 5            |  |  |
| Category:                         | Beef                                           |                                   |                             |                                |     |         |              |  |  |
| 100134                            | BEEF CRUMBLES<br>W/SPP PKG-4/10 LB<br>PACKAGES | \$5,308.00                        | \$0.00                      | <b>→</b> 40                    | 40  | 0       | 40           |  |  |

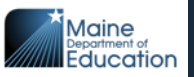

### How to place your monthly order 1-15th

- Go to Sponsor Summary page
  - Blue tabs are
- Select 'Orders '
- Select '<u>New Orders'</u>
- Select 'location'
- 'Delivery period'
- 'Next'

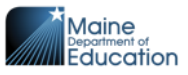

# Placing the monthly order

- Select Orders
- New Orders

↓ Bottom of Form

### Sponsor Summary

#### Augusta Public Schools 28

| Sponsor Info Activity |             |         |                   |           |        |           |  |  |  |
|-----------------------|-------------|---------|-------------------|-----------|--------|-----------|--|--|--|
| Applications          | Entitlement | Surveys | Allocations       | Inventory | Orders | Invoicing |  |  |  |
| Sponsor Orders New    |             |         |                   |           |        |           |  |  |  |
| Order Id              | Period      |         | Delivery Location |           |        | Action    |  |  |  |
| ↑Top of Form          |             |         |                   | ·         |        |           |  |  |  |

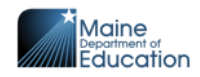

# When you select the delivery location you will see the cases allocated for that month for all delivery drops

| Select Location and Period |                                |  |  |  |  |  |
|----------------------------|--------------------------------|--|--|--|--|--|
| Location:                  | Farrington Elementary School 🗸 |  |  |  |  |  |
| Delivery Period:           | August monthly order 🗸         |  |  |  |  |  |
|                            | Cancel Next                    |  |  |  |  |  |

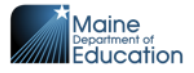

Enter in how many cases of each item you want delivered the "following month" in the 'Order Qty' box for each location. If you have more then one delivery location, when you place a different delivery location order the "Available Qty" has been reduced by the previous delivery location order. You can only order up to the number of cases showing in the 'Available Qty' column. You don't need to take them all each month, you can take less if you want. The remaining cases you don't take each month will roll over to the following monthly survey/order. April is the very last monthly survey, the items that are showing on this survey, all those items will be shipped to you and May and may not be refused.

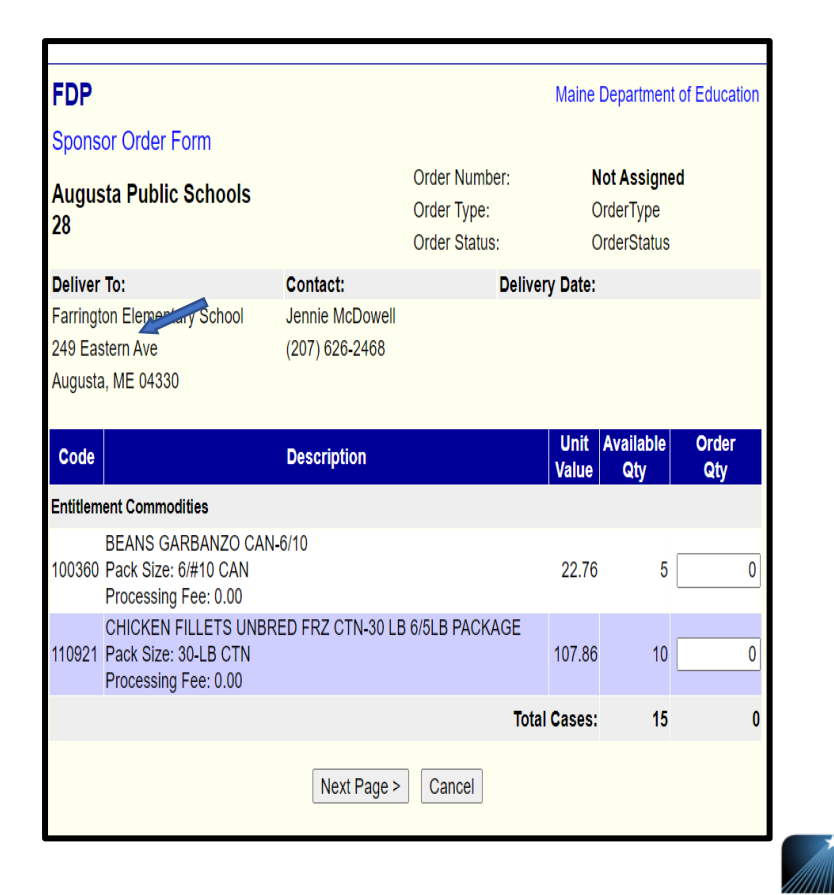

### To order "Extras"

- Click on Allocations
- Click on 'Add Surplus'
- You will see cases of products that are at the distributor and have no owners
- You can order products if you have PAL available
- Any "Extras" requested will be added to the "Order/Delivered Qty"

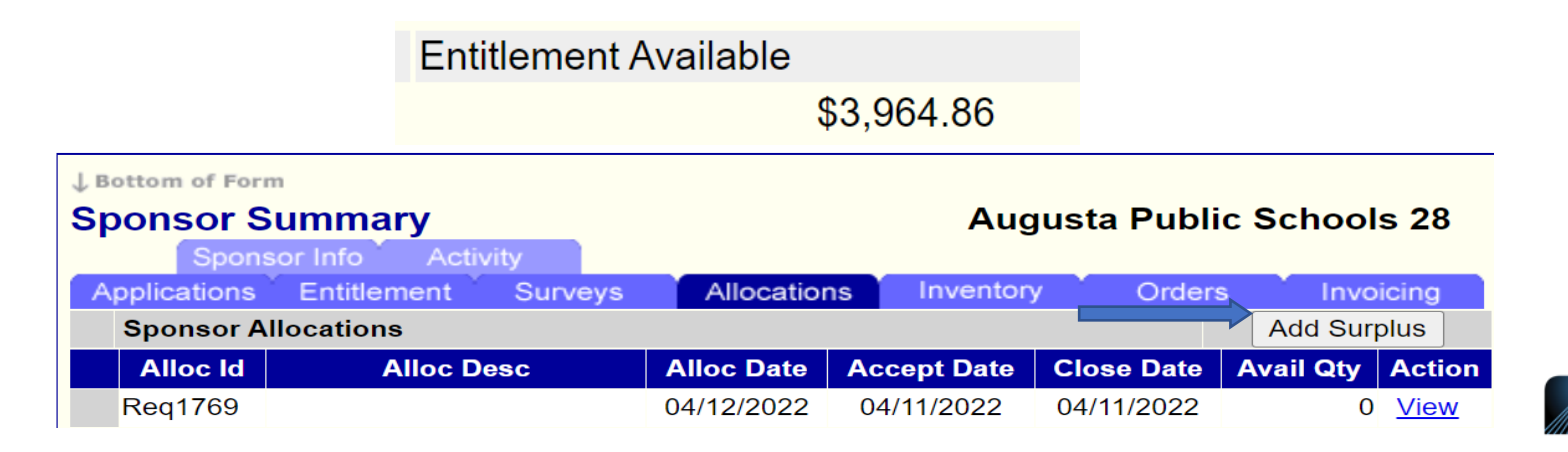

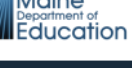

# Extra items

- After you request "Extras", you will go back and follow the previous directions for the monthly ordering to add this to the delivery.
- Select Orders
- select "<u>New Orders</u>"
- Select location
- Delivery period
- Next
- If this step is not taken you will not receive the extra items
- They will show up in the following monthly order

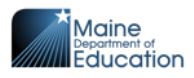

# **To View Monthly Order**

- Go to Sponsor Summary page
- Once the monthly order closes, after the 15<sup>th</sup> each month.
- Select 'Order'
- Look for the "Period" this is the ordered month
- Click on 'View'
- "Received Qty" is what is to be delivered, not already delivered

| Sponso     | r Summary               | Augusta Public Schools 28    |          |                         |  |  |  |  |
|------------|-------------------------|------------------------------|----------|-------------------------|--|--|--|--|
| S          | ponsor Info Activity    |                              |          |                         |  |  |  |  |
| Applicatio | ons Entitlement Surveys | Allocations Inventory        | Orders   | Invoicing               |  |  |  |  |
| Sponso     | or Orders               |                              | N        | ew Order                |  |  |  |  |
| Order Id   | Period                  | Delivery Location            | Status   | Action                  |  |  |  |  |
| 5693       | September monthly order | Farrington Elementary School | Received | <u>View</u> <u>Edit</u> |  |  |  |  |
| 5694       | September monthly order | Cony High School             | Received | <u>View</u> <u>Edit</u> |  |  |  |  |
| 5695       | September monthly order | Lillian Parks Hussey School  | Received | <u>View</u> Edit        |  |  |  |  |
| 5696       | September monthly order | Lincoln Elementary           | Received | <u>View</u> Edit        |  |  |  |  |
| 5697       | September monthly order | Sylvio J Gilbert School      | Received | <u>View</u> Edit        |  |  |  |  |

20

# **Complete monthly order**

| Deliver To:<br>Farrington Elementary School                                            | Contact:<br>Jennie McDowell | Delive        | ery Date     | :                |                 |                  |
|----------------------------------------------------------------------------------------|-----------------------------|---------------|--------------|------------------|-----------------|------------------|
| 249 Eastern Ave                                                                        | (207) 626-2468              |               |              |                  |                 |                  |
| Augusta, ME 04330                                                                      |                             |               |              |                  |                 |                  |
| Code De                                                                                | scription                   | Unit<br>Value | Order<br>Qty | Deliveret<br>Qty | teceived<br>Qty | l Total<br>Value |
| Entitlement Commodities                                                                |                             |               |              |                  |                 |                  |
| CHEESE CHED WHT SH<br>100002 Pack Size: 6/5 lb<br>Processing Fee: 0.00                 | RED BAG-6/5 LB BAGS         | 68.88         | → 3          | 3                | 3               | 206.64           |
| BEEF FINE GROUND FR<br>100158 Pack Size: 40 LB CTN<br>Processing Fee: 0.00             | Z CTN-40 LB PACKAGES        | 132.15        | <b>)</b> 2   | 2                | 2               | 264.30           |
| RAISINS BOX-144/1.33 C<br>100293 Pack Size: 144/1.33 OZ B<br>Processing Fee: 0.00      | ox<br>ox                    | 25.96         | 2            | 2                | 2               | 51.92            |
| BEANS GARBANZO CAN<br>100360 Pack Size: 6/#10 CAN<br>Processing Fee: 0.00              | I-6/10                      | 22.76         | 1            | 1                | 1               | 22.76            |
| TOMATO SALSA POUCH<br>110186 Pack Size: 6/106 oz<br>Processing Fee: 0.00               | -6/106 OZ POUCHES           | 35.41         | 2            | 2                | 2               | 70.82            |
| BEEF PATTY 90/10 FRZ (<br>110346 Pack Size: 40 lb ctn<br>Processing Fee: 0.00          | CTN-40 LB                   | 159.43        | 2            | 2                | 2               | 318.86           |
| APPLESAUCE CUP-96/4.<br>110361 Pack Size: 96/4.5 oz<br>Processing Fee: 0.00            | 5                           | 28.01         | 3            | 3                | 3               | 84.03            |
| TORTILLA WHOLE WHEA<br>110394 Pack Size: 12/24 1.5 oz<br>Processing Fee: 0.00          | AT FZN 8" 12/24 TORILLA     | S 28.51       | 1            | 1                | 1               | 28.51            |
| CHICKEN STRIPS FRZ C<br>110462 Pack Size: 30 LB CTN<br>Processing Fee: 0.00            | TN-30 LB                    | 95.96         | 2            | 2                | 2               | 191.92           |
| TURKEY BREAST DELIS<br>110554 PACKAGES<br>Pack Size: 8/5 lb<br>Processing Fee: 0.00    | LICED FRZ PKG-8/5 LB        | 224.80        | 2            | 2                | 2               | 449.60           |
| CHICKEN FILLETS UNBF<br>110921 PACKAGE<br>Pack Size: 30-LB CTN<br>Processing Fee: 0.00 | RED FRZ CTN-30 LB 6/5L      | B<br>107.86   | 2            | 2                | 2               | 215.72           |
|                                                                                        | т                           | otal Cases: - |              | 22               | 221             | ,905.08          |

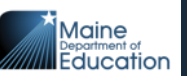

# Inventory-check this monthly!

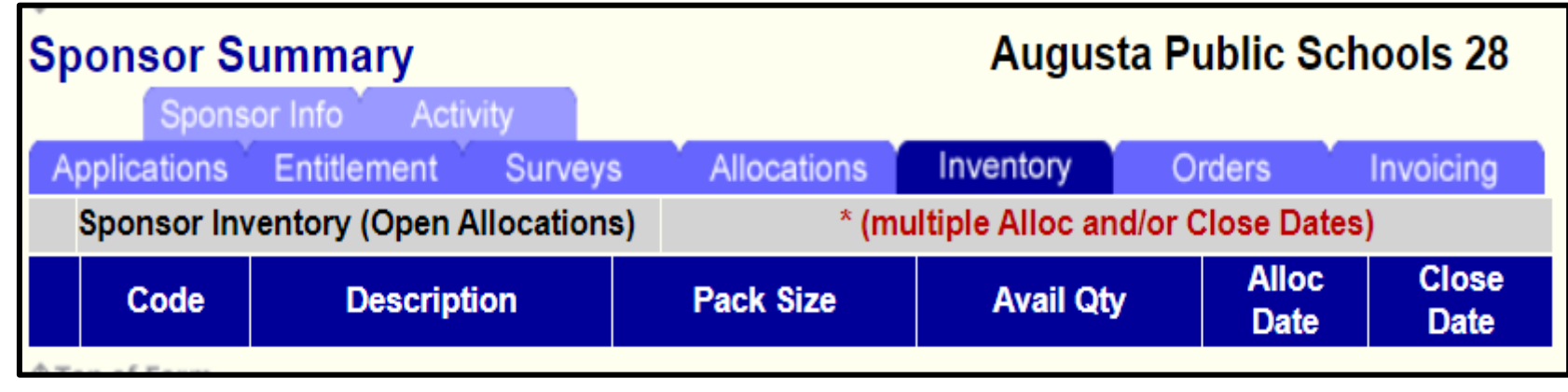

- Check your inventory monthly
- Items that you don't take each month get rolled over to the following month.
- April is the very last monthly order. These items will be shipped to you in May. These items <u>may not be refused or sent back to PFG</u>. You must find storage for these items

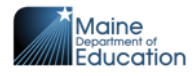

# Placing monthly orders 1<sup>st</sup>-15th

#### Monthly orders open 1st-15th

- August
- September
- October
- December
- January
- February
- April

#### Summer Food Service only

• May 1<sup>st</sup>-15<sup>th</sup>

Delivered to the schools
September
October
November
January
February
March
May

June

# When do I receive my orders

- PFG Performance Foodservice Group delivers monthly orders
  - Monday-Thursday 7:00am-3:30pm
- They do not close for snowstorms
- PFG delivery schedule is posted on the Child Nutrition website
  - www.maine.gov/doe/schools/nutrition/programs

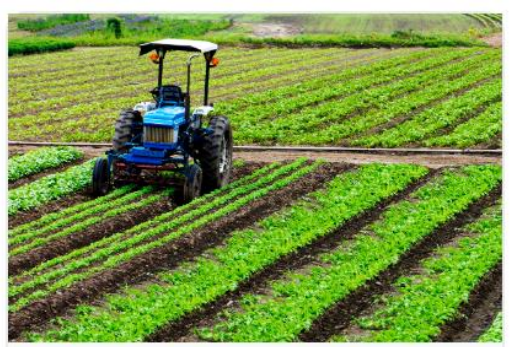

#### Food Distribution Program (USDA)

The USDA Foods Program support domestic nutrition programs and American agricultural producers through purchases of 100% American-grown and produced foods.

Net Off Invoice (NOI)

PFG Delivery Schedule SY2025

USDA Food Price Per Case

Food Distribution Program

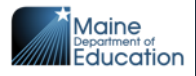

### **DoD Fresh Fruits and Vegetable Program**

- Districts can allocate Planned Assistance Level (PAL) (optional)
- Distribution of Fresh Fruits and Vegetables to schools from Prime Vendor contracts administrated through DoD.
- Native Maine in Westbrook is the Prime Vendor

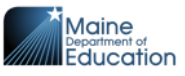

# Did your school district divert PAL Entitlement to Department of Defense-(DOD)-FFAVORS?

- Go to "Sponsor Summary" page, this is where all the Blue tabs are.
- Select: Survey
- USDA Food Annual Survey
- Select: View

|                  | VIEW                               |             |        |        |        |   |        |
|------------------|------------------------------------|-------------|--------|--------|--------|---|--------|
| Category: Fruits |                                    |             |        |        |        |   |        |
| DOD - Dollars    | Dollars Diverted to DOD<br>FFAVORS | \$11,000.00 | \$0.00 | 11,000 | 11,000 | 0 | 11,000 |

## **DOD** amounts

- Determined by the district that participates in the program
- Amounts entered into the FFAVORS website
- Start of the new school year, districts can place their order
- Minimum delivery is \$150.00 per order
- You must contact Terri to get set up in FFAVORS with an Id/password

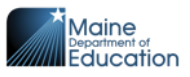

### Department of Defense-(DOD)-FFAVORS Website

<u>https://www.fns.usda.gov/usda-foods/fresh-fruits-and-vegetables-order-receipt-system-ffavors</u>

| HOME > USDA FOODS                   |                                                                                                    |
|-------------------------------------|----------------------------------------------------------------------------------------------------|
| Spotlights                          | Maintenance Notice                                                                                                    |
| JSDA Foods Expected to be Available | FFAVORS is scheduled for maintenance every Sunday from 4:00 PM through 2:00 AM Central Time. The site may be unavailable for periods during this maintenance time.                                                                                                    |
| Resources                           | IDs and Passwords                                                                                                    |
| nfographic Set                      | For access to FFAVORS, your current Department of Defense (DoD) Account Manager, DoD Field Representative, and/or<br>DoD Contracting Specialist must establish a user profile for each new user within FFAVORS.                                                                                                    |
| Fechnical Assistance & Guidance     | Starting July 24, 2023, USDA is utilizing Login.gov for user authentication and verification services, a move from the eAuthentication service. To learn more about Login.gov and this change, <u>view details here</u> 🗗.                                                                                                    |
| Research, Analysis & Background     | Once added to FFAVORS, an email notification to the user with step by step instructions on how to create the Login.gov<br>account will be generated. Without the profile in FFAVORS, the user will not gain access to the application. For those that<br>currently have an eAuthentication ID, the user profile must still be created in FFAVORS before accessing the site. You may<br>continue to use an existing eAuthentication ID at this time or create your Login.gov ID to use with FFAVORS. |
|                                     | If you have problems accessing FFAVORS or do not know your current DoD Account Manager, DoD Field Representative, and/or DoD Contracting Specialist, please contact the FFAVORS help desk.                                                                                                    |

laine partment of ducation

# Login.gov by September 30, 2024

Login.gov Account Required to Access Department of Defense Fresh Fruits and Vegetables Order Receipt System (DoD FFAVORS) All DoD FFAVORS external users must have a Login.gov account to access FFAVORS before Monday, September 30, per USDA. Access the Login.gov website and click the "Sign in with LOGIN.GOV" button. If you need assistance, contact the FFAVORS help desk.

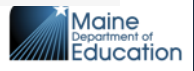

29

# Link to Login.gov

- Select the Link with Login.gov to link to an existing or create a new Login.gov account and link with eAuth for access to USDA sites
- It is highly recommended that users transition to Login.gov at the earliest for added security benefits

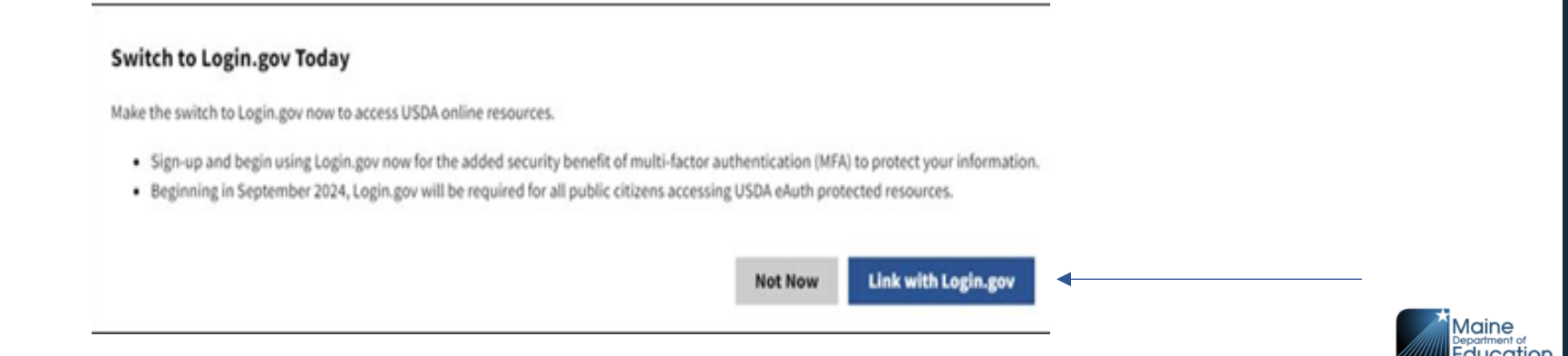

# Log into FFAVORS/Login.gov

📕 An official website of the United States government 🛛 <u>Here's how you know</u> 🛩

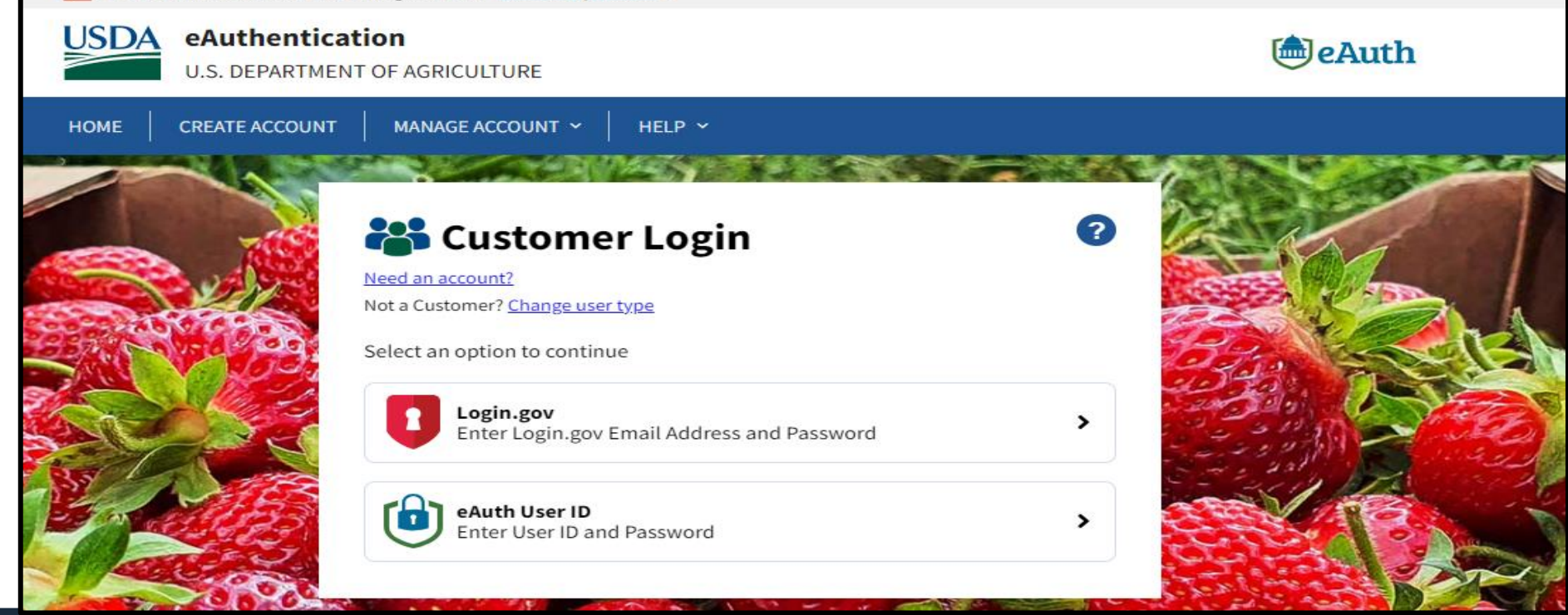

# Login.gov

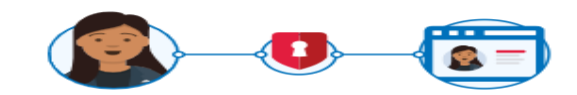

**USDA eAuthentication** is using Login.gov to allow you to sign in to your account safely and securely.

Sign in

**Create an account** 

#### Sign in for existing users

Email address

Password

Show password

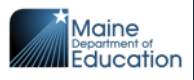

# **DOD/FFAVOR delivery**

- Native Maine will deliver the orders
- The week that you place the order is NOT when you will receive it
- The order comes the following week
- Native Maine has a designated weekday assign to your school
- Except the county. Native Maine delivers the 1<sup>st</sup> Wednesday of each month. You must place your orders the very last week of each month to get the delivery.

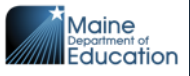

# **Native Maine**

- Any towns below Bangor get deliveries the following week
- Any towns above Bangor get deliveries the 1<sup>st</sup> Wednesday of each month.
- The County-Calais, Easton, Edmunds Consolidated, Indian Township, Limestone, Millinocket, RSU29, RSU37, RSU39, RSU67, RSU68 and Woodland

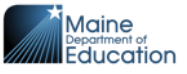

34

# **Native Maine Contacts**

- Native Maine:
- 8am-4pm Monday-Thursday
- Phone number: 207-856-1100
- Reece Kneillser
- Email: reecek@nativeme.com
- Nichole Miller
- Email: nicholen@nativeme.com

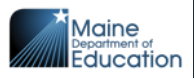

## Net Off Invoice (NOI)

 The State of Maine has entered into agreements with several processors to use USDA bulk raw foods and make finished products for schools to use.

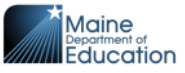

## Did youdivert PAL Entitlement to NOI-Net Off Invoice?

- Go to "Sponsor Summary" page, this is where all the Blue tabs are.
- Select: Survey
- USDA Food Annual Survey, View

|   | Category:       | Cheese                                                     |             |        |               |        |   |        |
|---|-----------------|------------------------------------------------------------|-------------|--------|---------------|--------|---|--------|
| • | <u>110242-B</u> | CHEESE- BONUS-<br>NAT AMER FBD<br>(BARREL-500<br>LB(40800) | \$0.00      | \$0.00 | 500 (lbs)     | 500    | 0 | 500    |
| • | <u>110244</u>   | CHEESE MOZ LM PT<br>SKM UNFZ PROC<br>PK(41125)             | \$19,200.00 | \$0.00 | 10,000 (lbs)  | 10,000 | 0 | 10,000 |
| • | Category:       | Flour                                                      |             | $\sim$ |               |        |   |        |
|   | 100912          | FLOUR BREAD-BULK                                           | \$0.00      | \$0.00 | 700 (lbs) 🕈 🕈 | 700    | 0 | 700    |

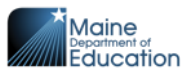

# **NOI information**

- Optional program,
- Get NOI catalog from your distributor
  - Dennis Paper
  - PFG
  - SYSCO
- They each carry a variety of eligible products
- Must order the right item number to get the discount
- NOI information can be found on the Child Nutrition website
  - <u>https://www.maine.gov/doe/schools/nutrition</u>

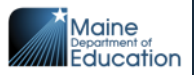

# **NOI-Net off Invoice companies**

- Apples: National Food Group
- Cheese: Conagra Food Service, Land O'Lakes, S. A. Piazza Pizza-Wild Mikes Schwan's Food Service, Tasty Brands, and Tyson Foods
- Chicken: Pilgrim's Pride, Rich Chicks, Tyson Foods, and Yangs-dark meat only
- Eggs: Cargill Kitchen Solutions
- Fish: Trident Seafoods
- Flour: Rich Products
- Peanuts/peanut butter: J.M. Smucker
- Potato: Basic American Foods white, McCain white and sweet
- Tomatoes: Red Gold

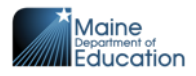

# **NOI Third party processors**

- K12 Foodservice <a href="https://www.k12foodservice.com">https://www.k12foodservice.com</a>
- Processor Link <u>https://www.processorlink.com</u>
- Have you registered for these two websites?
- Use these websites to track your usage of NOI pounds

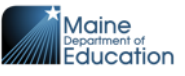

# **K12 Foodservice represents**

- Basic American-dehydrated potato
- ConAgra-Mozz. Cheese
- JM Smuckers-raw peanuts
- Red Gold-tomato paste
- Tyson-chicken and Mozz. cheese

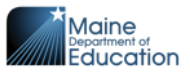

# **Processor Link represents**

- Cargill Kitchen Solutions-liquid eggs
- Land O Lakes- cheese, barrel
- McCains-White & Sweet potatoes
- Pilgrim Pride-chicken
- Rich Chicks-chicken
- Rich Products-flour
- S A Piazza-Mozz. cheese
- Schwans-Mozz. cheese
- Tasty Brands-cheese barrel
- Trident fish-Pollack
- Yang's 5th Ave-chicken legs –dark meat only

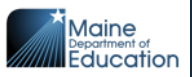

# **Child Nutrition website**

https://www.maine.gov/doe/schools/nutrition

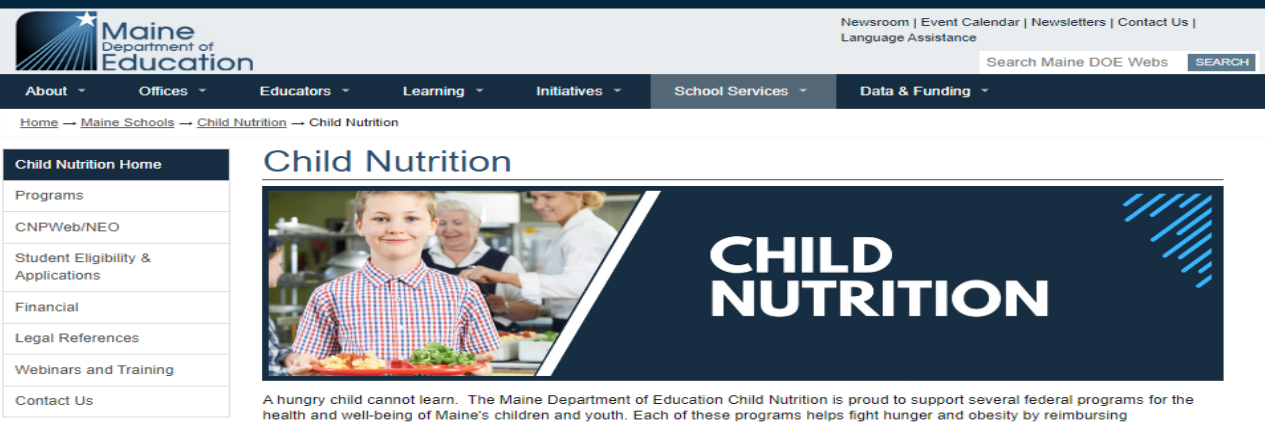

A hungry child cannot learn. The Maine Department of Education Child Nutrition is proud to support several rederal programs for the health and well-being of Maine's children and youth. Each of these programs heips fight hunger and obesity by reimbursing organizations such as schools, childcare centers, and after-school programs for providing healthy meals to children. Resources for school food service professionals as well as access to guidance and regulatory information, are provided here to support these programs. Child Nutrition oversees several United States Department of Agriculture (USDA) Food and Nutrition Services programs and initiatives that provide healthy food to children.

Join the Child Nutrition Mailing List Join the CACFP Mailing List

#### **Child Nutrition Resources**

- SUN Bucks
- Off Site Meal Notice
- SY2024 Unanticipated School Closure Guidance and FAQ
- <u>Thursday Update</u>
- CACFP Monthly Update
- <u>Child Nutrition Data Reports</u>
- P-EBT Information
- Online Free & Reduced Meal Application

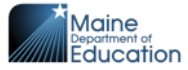

# **Contact information**

- Terri Fitzgerald
- Terri.fitzgerald@maine.gov
- •624-6882

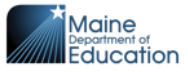

44

### **Questions?**

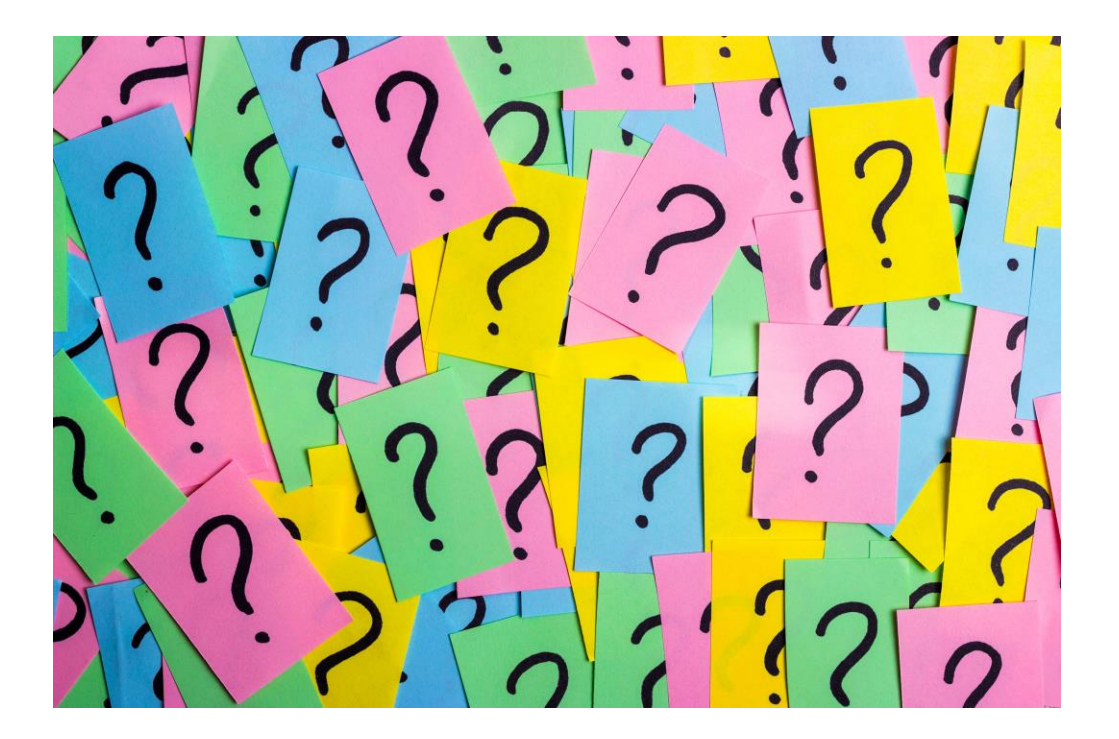

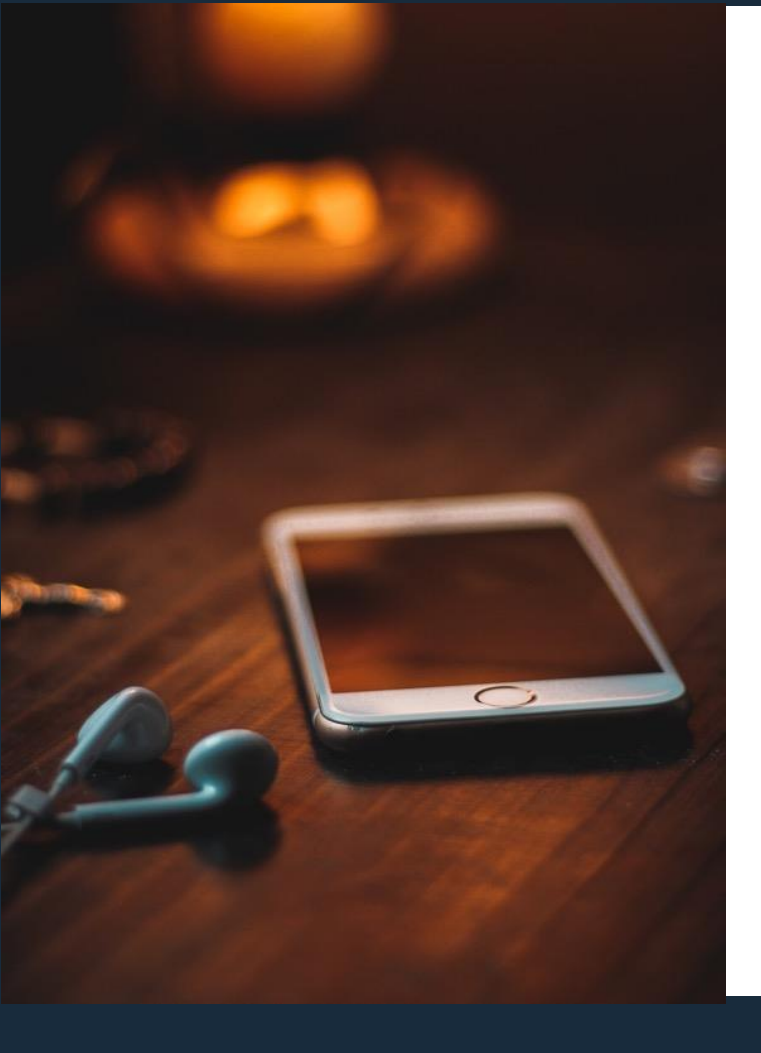

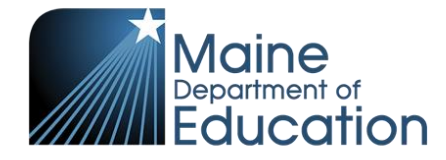

Stay Connected!

# Find Us Online!

- www.maine.gov/doe
  - @MaineDOEComm
- O'

- @mainedepted
- y
- @mdoenews
- A
- @MaineDepartmentofEducation1

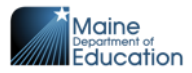